## **ONLINE STEPS FOR PAYMENT FOR OUR COLLEGE**

STEP -1- GO TO THE FOLLOWING LIKE

https://www.onlinesbi.com/sbicollect/icollecthome.htm OR (SBI COLLECT)

STEP-2-CLICK THE CHECK BOX AND CLICK PROCEED

**STEP-3**- State of Corporate / Institution \*(SELECT WEST BENGAL)

Type of Corporate / Institution \* (EDUCATIONAL INSTITUTIONS) AND GO

STEP-4- Educational Institutions Name \*(SELECT KAZI NAZRUL ISLAM B Ed COLLEGE AND SUBMIT

## STEP-5- FILL THE BLANK FORMAT

| Select Payment Category * FEE 🗸                                                                                                    |
|----------------------------------------------------------------------------------------------------|
| NAME * निद्धि नाम ।                                                                                                    |
| CLASS* B. Ed / D. EL. Ed - 22 (आर्ज क्रीमें रुवर्ग जाम )                                                                                                    |
| YEAR * Cold - Massar 1                                                                                                    |
| MOBILE * - निर्देश - (भार्यायेल जन्यर)                                                                                                    |
| BOTT NO * _ Colal Cilly elars                                                                                                    |
| FEE *                                                                                                    |
| Remarks                                                                                                    |
| Please enter your Name, Date of Birth (For Personal Banking) / Incorporation (For Corporate Banking) & Mobile Number.<br>This is required to reprint your e-receipt / remittance(PAP) form, if the need arises.<br>Name * |
| Date Of Birth / Incorporation *                                                                                                    |
| Mobile Number *                                                                                                    |
| Email Id - निलि? हेरुत्म आहेडि।                                                                                                    |
| STEP-6- AND SUBMIT                                                                                                    |

STEP-7- SELECT YOUR PAYMENT METHOD AND PAY